## ДЛЯ ОПЛАТЫ ОБУЧЕНИЯ ЧЕРЕЗ ПРИЛОЖЕНИЕ СБЕРБАНК-ОНЛАЙН ВОСПОЛЬЗУЙТЕСЬ СЛЕДУЮЩЕЙ ИНСТРУКЦИЕЙ:

|                                    | Название организации 🥞                     | 8                  |  |  |  |
|------------------------------------|--------------------------------------------|--------------------|--|--|--|
|                                    | Платежи<br>Мои операции Шаблоны            | Bce                |  |  |  |
|                                    | Оплата<br>по QR-коду По<br>реквизитам Ав × |                    |  |  |  |
|                                    | 😋 Автоплатежи и автопереводы               |                    |  |  |  |
|                                    | Перевести                                  |                    |  |  |  |
|                                    | 🕝 Клиенту СберБанка                        |                    |  |  |  |
| <u>Шаг 1:</u>                      | ←♪ Между своими                            |                    |  |  |  |
| В меню выбираем " <u>Платежи</u> " | 🗁 Другому человеку                         | ) Другому человеку |  |  |  |
|                                    | Эарубеж                                    |                    |  |  |  |
|                                    | Оплатить                                   |                    |  |  |  |
|                                    | Оплата по QR или штрихкоду                 |                    |  |  |  |
|                                    | С С С С С С С С С С С С С С С С С С С      | алог               |  |  |  |

|                  | Назва       | ание органи          | зации             | <u>د</u> 🐹                                             |  |
|------------------|-------------|----------------------|-------------------|--------------------------------------------------------|--|
| Ÿ                | Государо    | СТВО                 |                   |                                                        |  |
| S                | Образование |                      |                   | <u>Шаг 2:</u>                                          |  |
| ·⊟·              | Транспорт   |                      |                   | Листаем вниз и выбира<br>" <u>Платеж по реквизитал</u> |  |
| ô                | Работа и    | 1 бизнес             |                   |                                                        |  |
| ۍ                | Здоровье    |                      |                   |                                                        |  |
| Ģ                | Развлеч     | ения                 |                   |                                                        |  |
| F                | Платёж      | по реквизита         | ім                |                                                        |  |
| Серви            | исы         |                      | 3                 |                                                        |  |
| Тарифі<br>и лими | ы<br>1ты    | Перевод<br>через СБП | Собрать<br>деньги | Счета<br>на опла                                       |  |
|                  | HE          | НАШЛИ, ЧТС           | искали?           |                                                        |  |
|                  |             |                      |                   |                                                        |  |

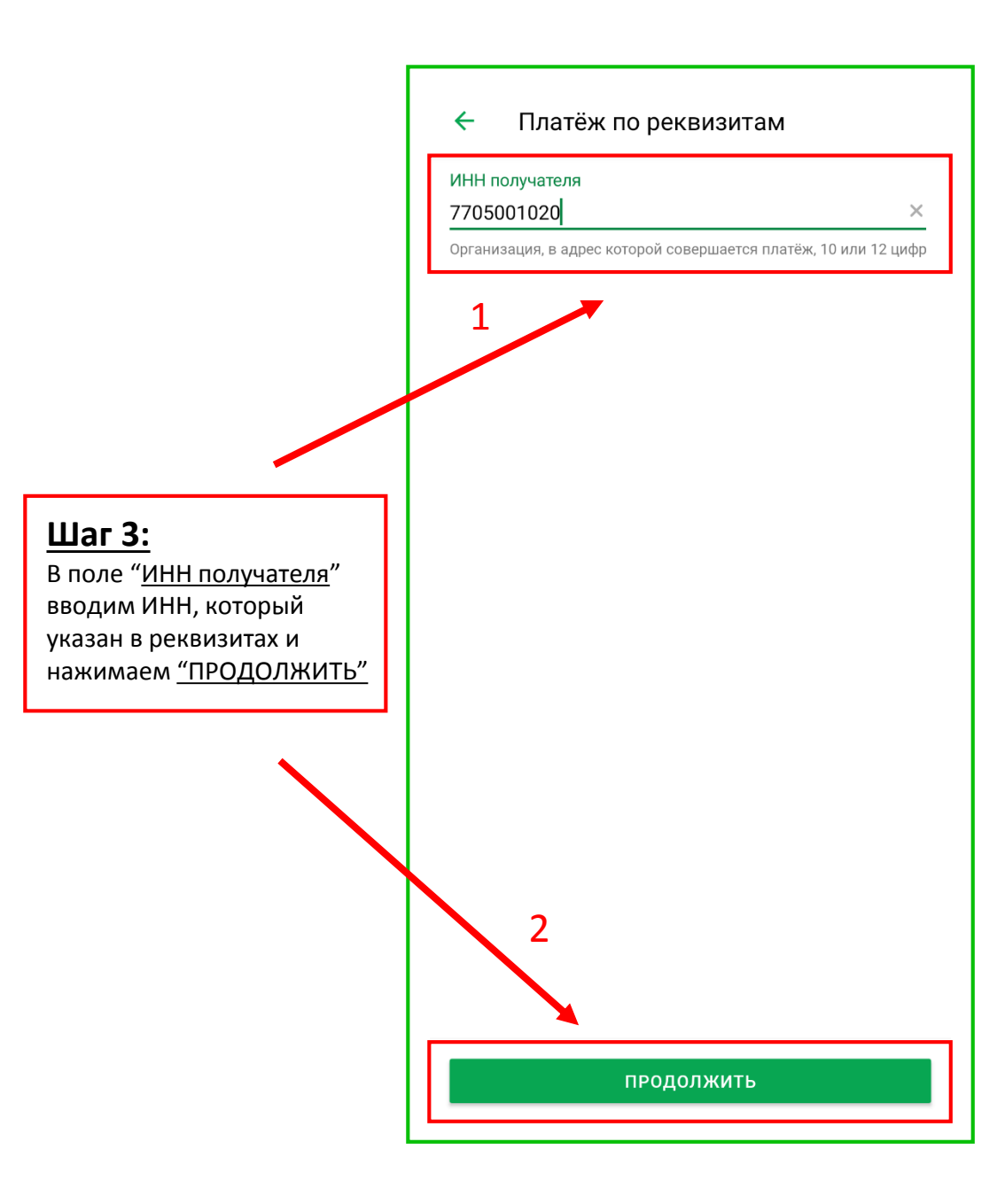

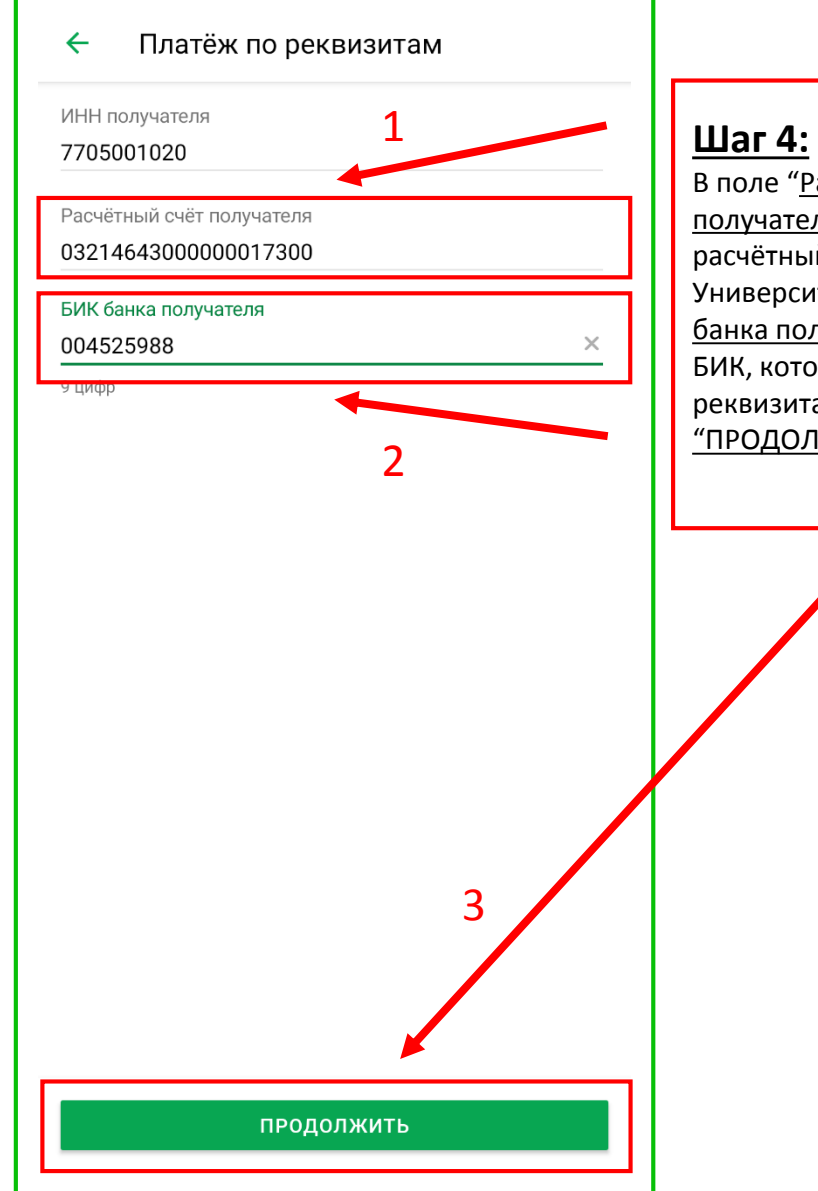

В поле "<u>Расчётный счёт</u> <u>получателя</u>" вводим расчётный счёт Университета, в поле "БИК банка получателя" вводим БИК, который указан в реквизитах и нажимаем "ПРОДОЛЖИТЬ"

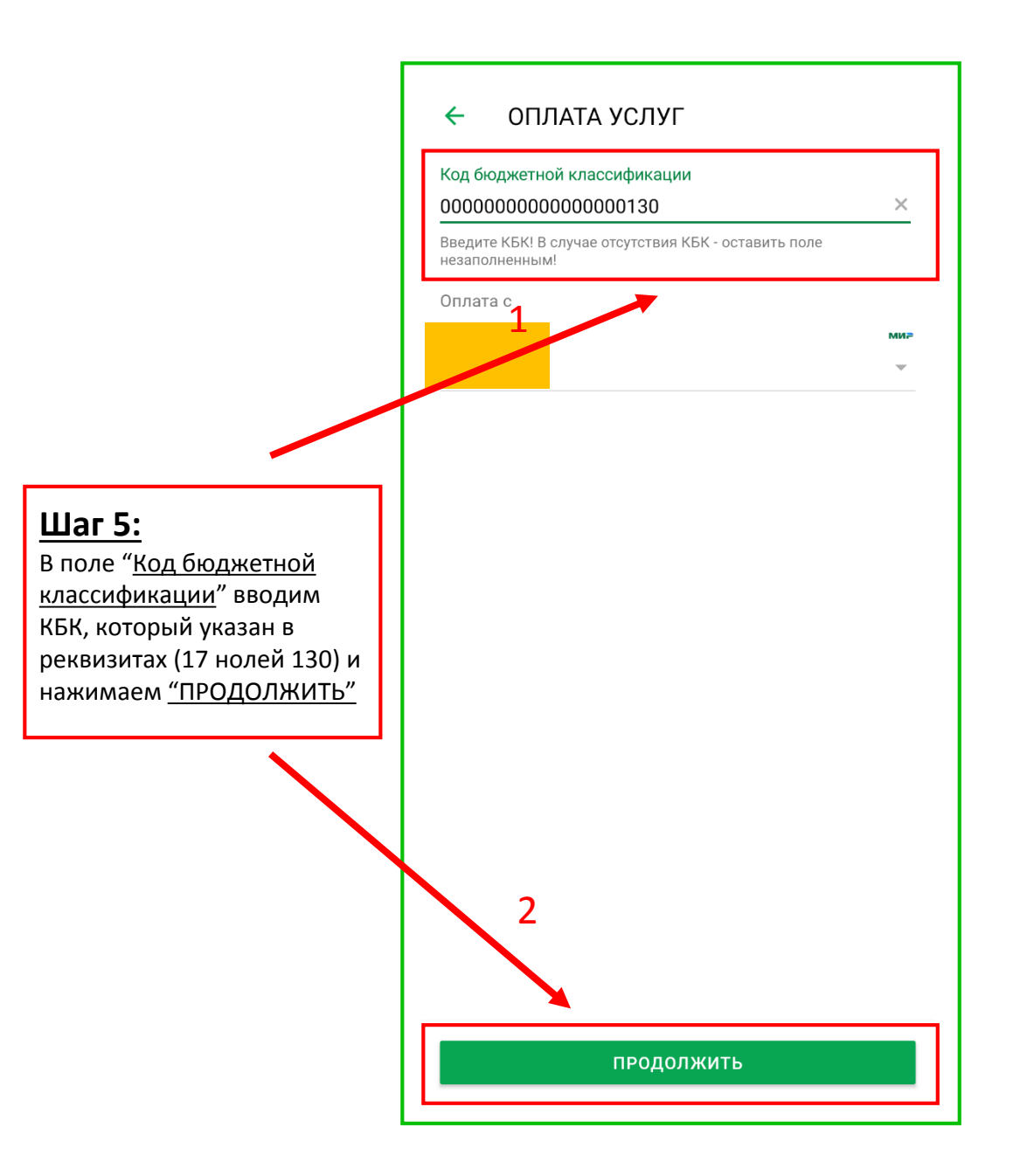

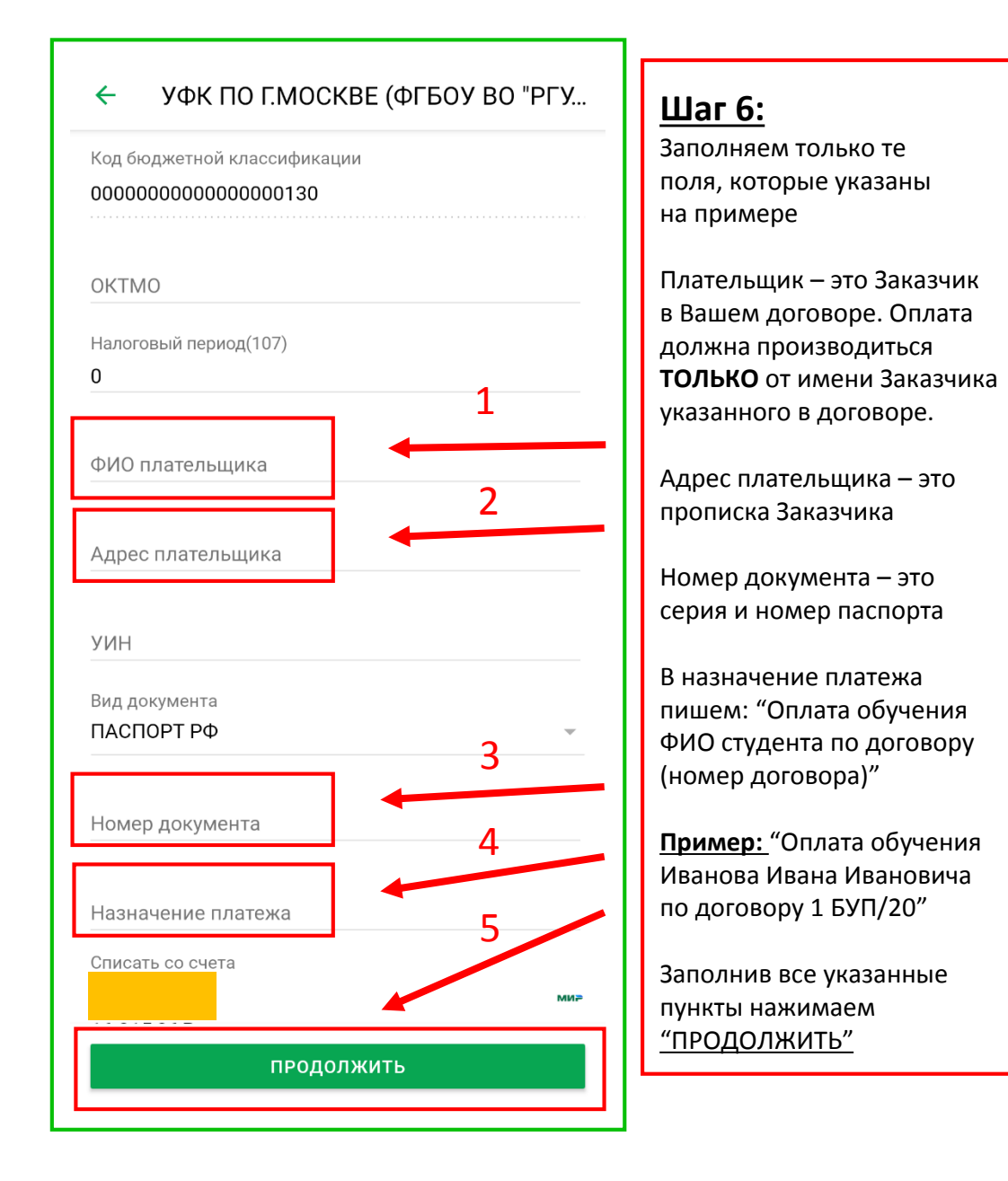

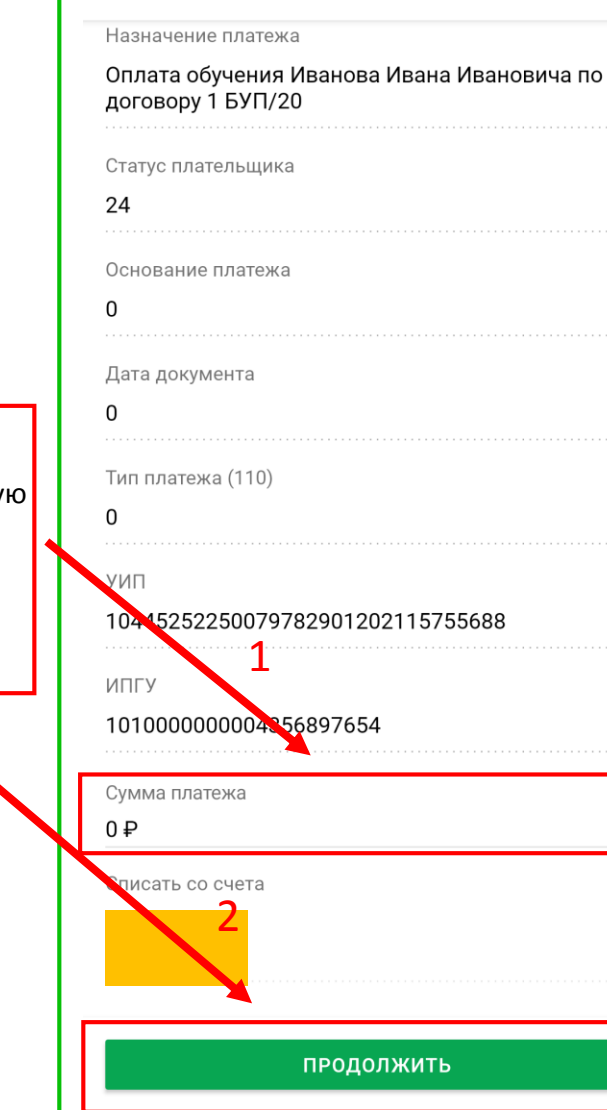

←

УФК ПО Г.МОСКВЕ (ФГБОУ ВО "РГУ...

## Шаг 8:

Проверяем все введённые данные и нажимаем <u>"Оплатить"</u>

После успешной оплаты рекомендуем сохранить шаблон для дальнейших платежей

Выбрав <u>"Сохранить и</u> <u>отправить"</u> рекомендуем сохранить чек в локальной памяти своего устройства или отправить на интересующий Вас адрес электронной почты

Во избежание начисления пени просим производить оплату своевременно!

## Шаг 7: Вводим сумму необходимую

для оплаты и нажимаем <u>"ПРОДОЛЖИТЬ"</u>